# Oprava nastavení národního prostředí (české fonty) pro operační systémy Windows 8 a 8.1

Některé velké společnosti zabývající se výrobou a prodejem počítačů (Sony, Lenovo, HP, ...) mají (kvůli licenční politice) vlastní korporátní lokalizaci operačního systému Windows 8 a 8.1.

Bohužel tyto lokalizace mají občas ne úplně korektně nastavené české národní prostředí a je pak potřeba provést následující opravu.

## Nejprve spusťte **Ovládací panely.**

Ty lze spustit tak, že kliknete DRUHÝM tlačítkem myší v levém dolním rohu obrazovky

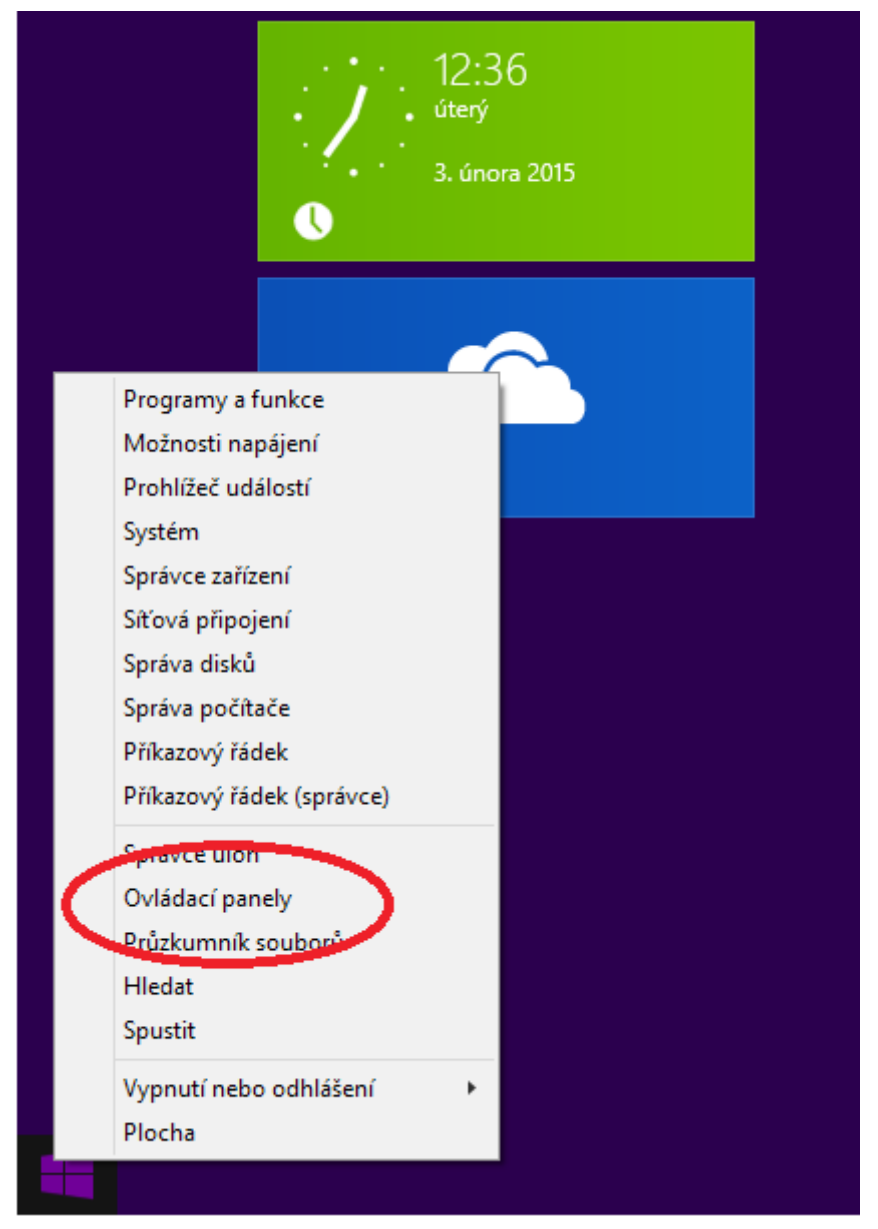

## Spustí se Ovládací panely. Zde zvolte Hodiny, jazyk a země či oblast

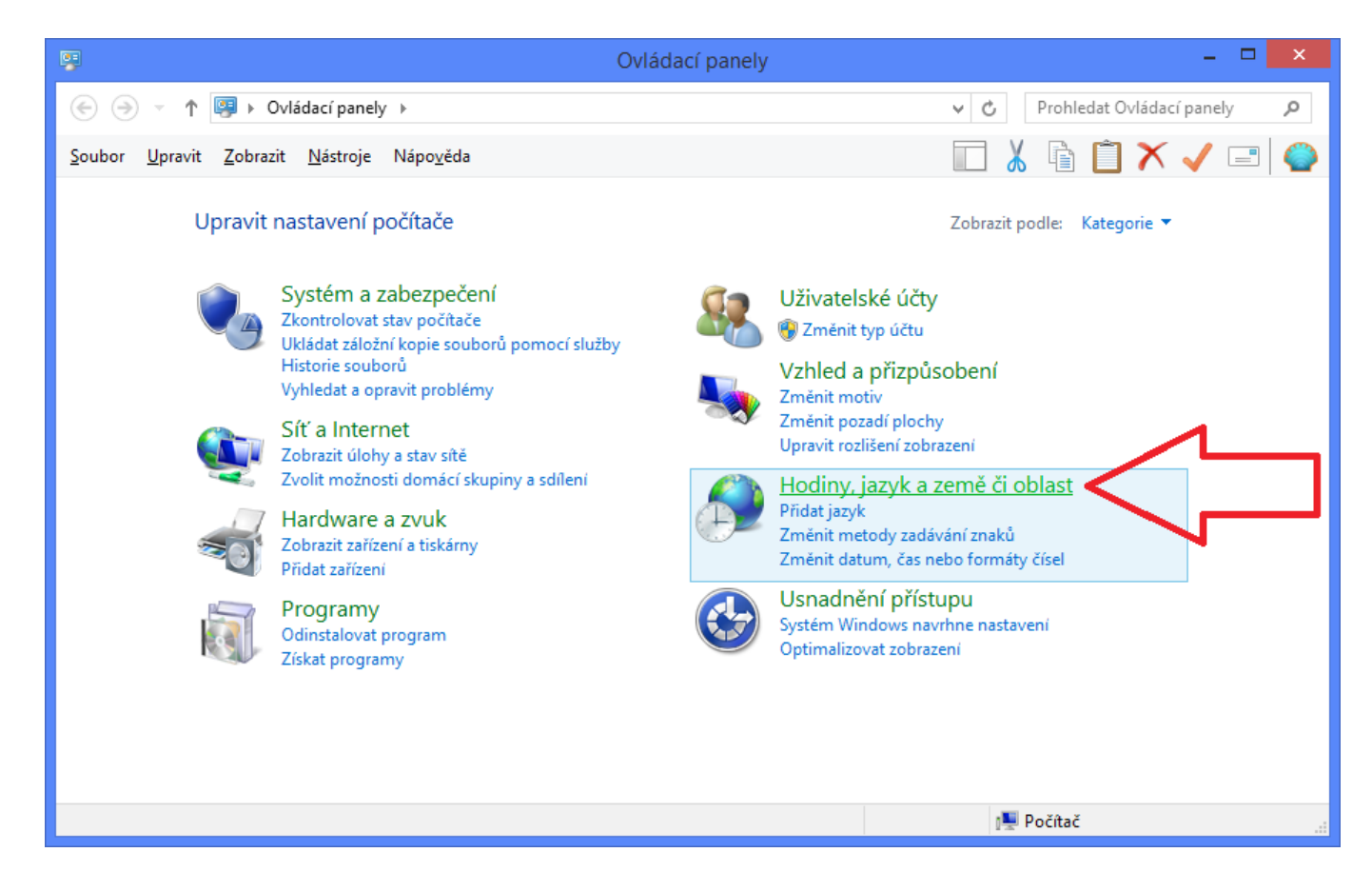

#### Zde si vyberte **Oblast**

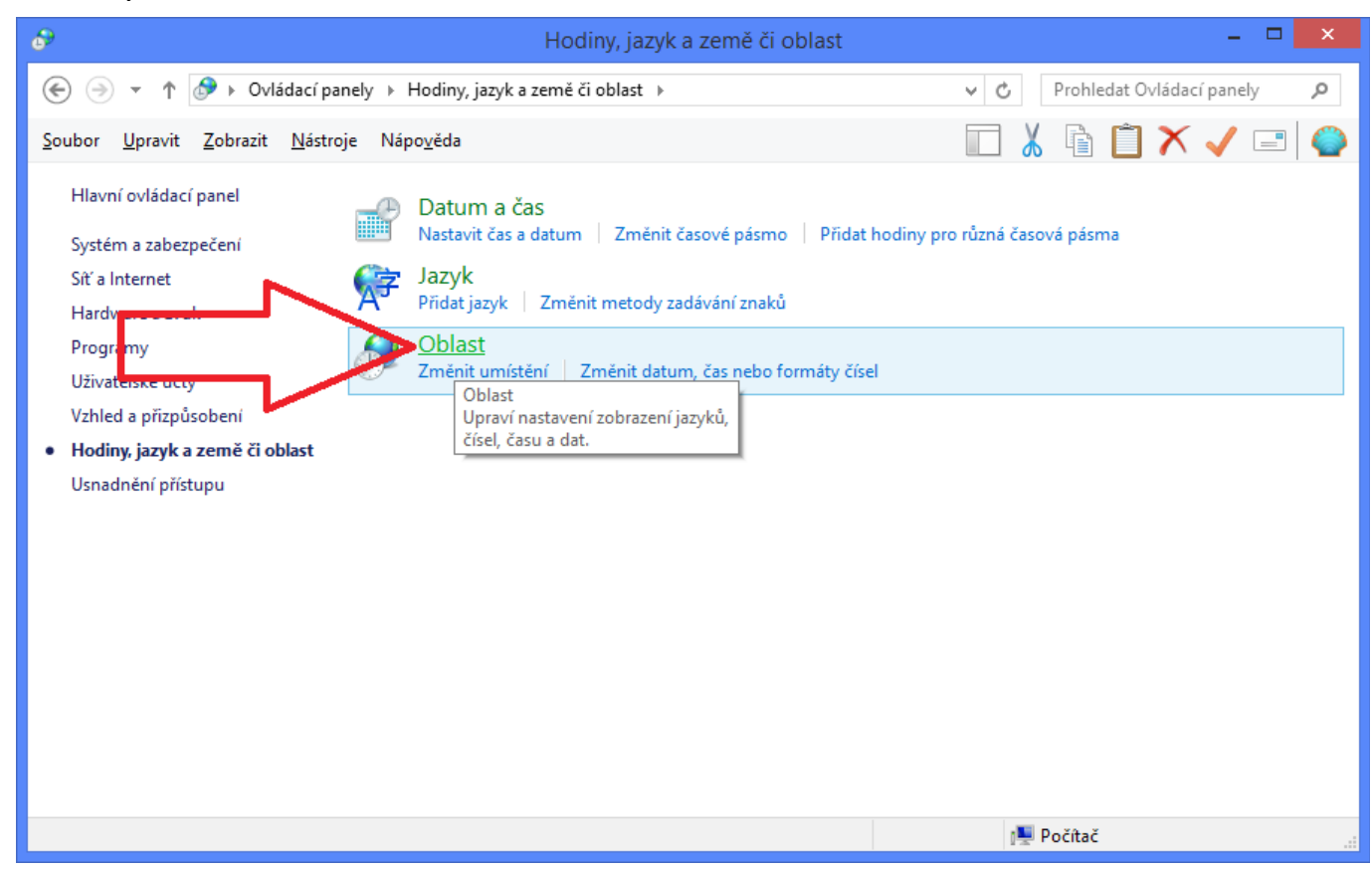

Zde na kartě *Správa* můžete zkontrolovat je-li zvolena Čeština. Zde je právě onen problém. Přestože je čeština nastavena, nemusí fungovat správně! Je potřeba **ZVOLIT JAKOUKOLIV JINOU** možnost a pak nastavit **OPĚT ČEŠTINU.** 

| Dblast                                                                                                    | ×        |
|----------------------------------------------------------------------------------------------------|----------|
| Formáty Místo Správa                                                                                                    |          |
| Úvodní obrazovka a nové uživatelské účtv                                                                                         |          |
| Umožňuje zobrazit a zkopírovat mezinárodní nastavení na úvodní<br>obrazovku, do systémových účtů a do nových uživatelských účtů. |          |
| <u> </u>                                                                                                    |          |
| Jazyk pro programy nepodporující kód Unicode                                                                                     |          |
| Toto nastavení (n ístní nastavení systému) řídí jazyk používaný k<br>zobrazování te tu v programech nepodporujících kód Unicode. |          |
| Aktuální jazyk proprogramy nepodporující sadu Unicode:                                                                           |          |
|                                                                                                    |          |
| ₩ 2 <u>m</u> énit mistní nastavení systému                                                                                       | /        |
|                                                                                                    |          |
|                                                                                                    |          |
|                                                                                                    |          |
|                                                                                                    |          |
|                                                                                                    |          |
| OK Stomo Použí                                                                                                    | <u>t</u> |

| ð                                                                 | Nastavení oblasti                                                                                                    | ×                       |
|-------------------------------------------------------------------|----------------------------------------------------------------------------------------------------|-------------------------|
| Vyberte jazyk (místi<br>textu v programech<br>všechny uživatelské | ní nastavení systému), který má být používán k zobrazova<br>nepodporujících kód Unicode. Nastavení má vliv na<br>š účty v počítači. | ání                     |
| Akturíbu <u>m</u> istní nas                                       | tavení systému:                                                                                                    |                         |
| Čeština (Česká rep                                                | ublika)                                                                                                    | $\overline{\mathbf{y}}$ |
|                                                                   |                                                                                                    |                         |
|                                                                   | OK Storno                                                                                                    |                         |

### Zde vyberte JAKOUKOLIV JINOU řeč - potvrďte tlačítkem OK, ale NERESTARTUJTE!

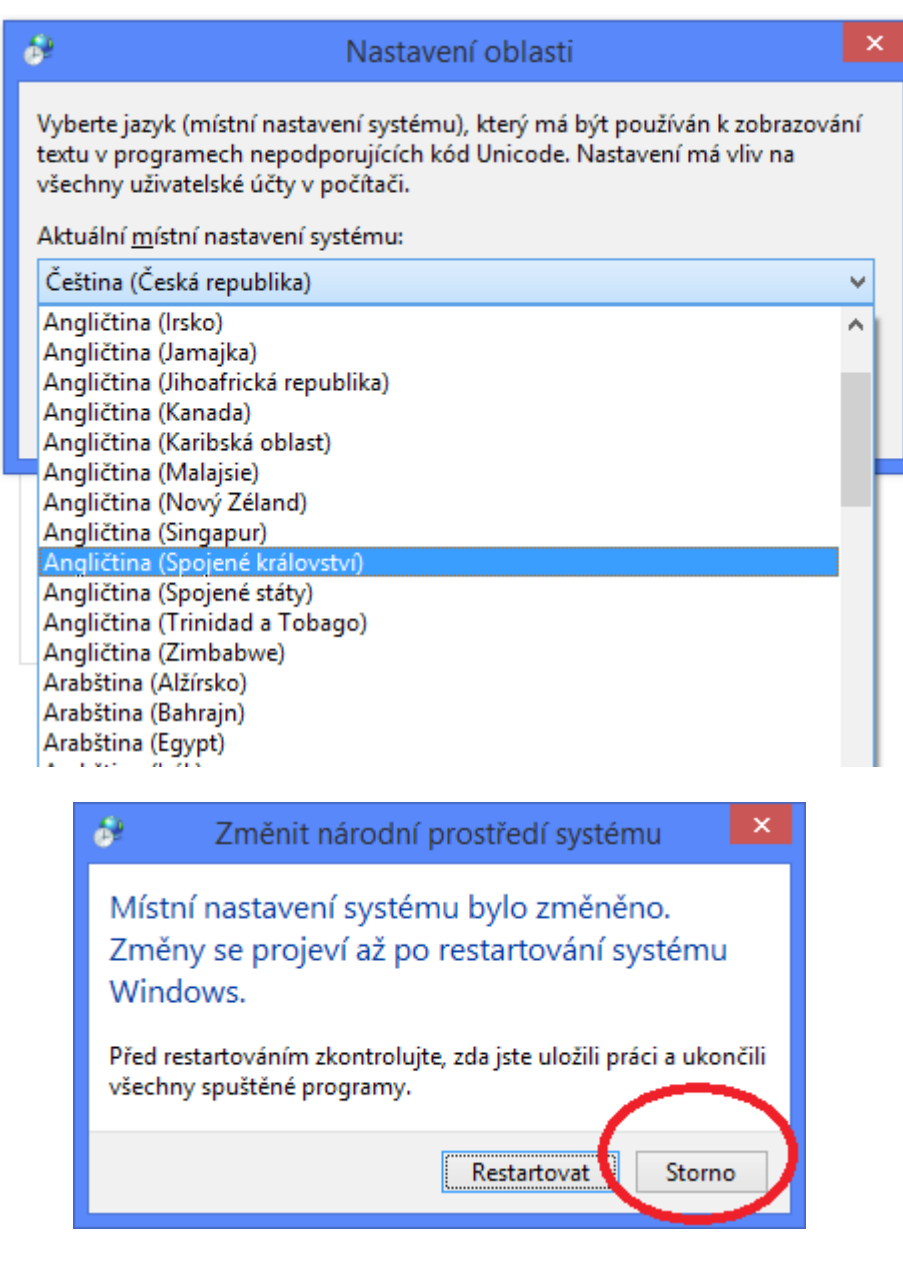

## Pak je potřeba OPĚT NASTAVIT ČEŠTINU

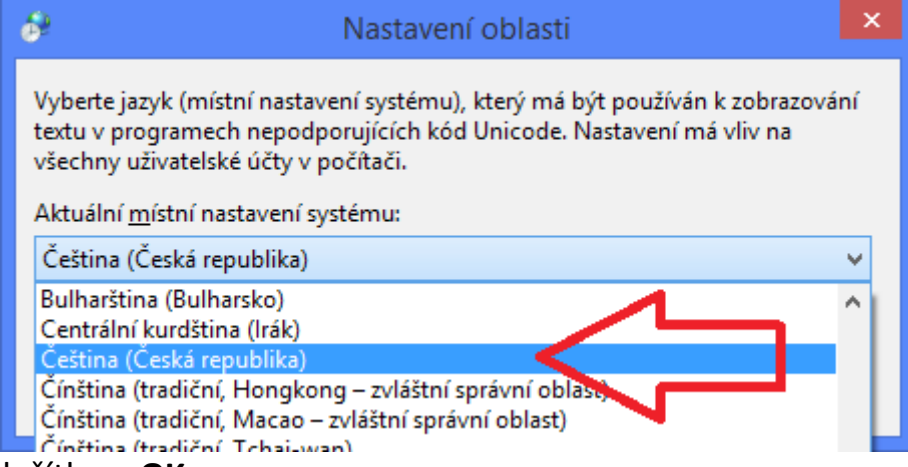

Vše potvrdíte tlačítkem OK

Tím by se měl problém s českými fonty na Windows 8 a 8.1 jednou pro vždy vyřešit.